Die folgende Anleitung erklärt, wie Sie mit Hilfe von IrfanView einen Bildausschnitt erstellen und als neues Bild speichern können.

## Praktischer Anwendungsfall

Sie haben mehrere Fotos auf ein Blatt DIN A4 eingescannt und wollen die Bilder einzeln abspeichern.

Öffnen Sie das betreffende (eingescannte) Bild mit Irfan View.

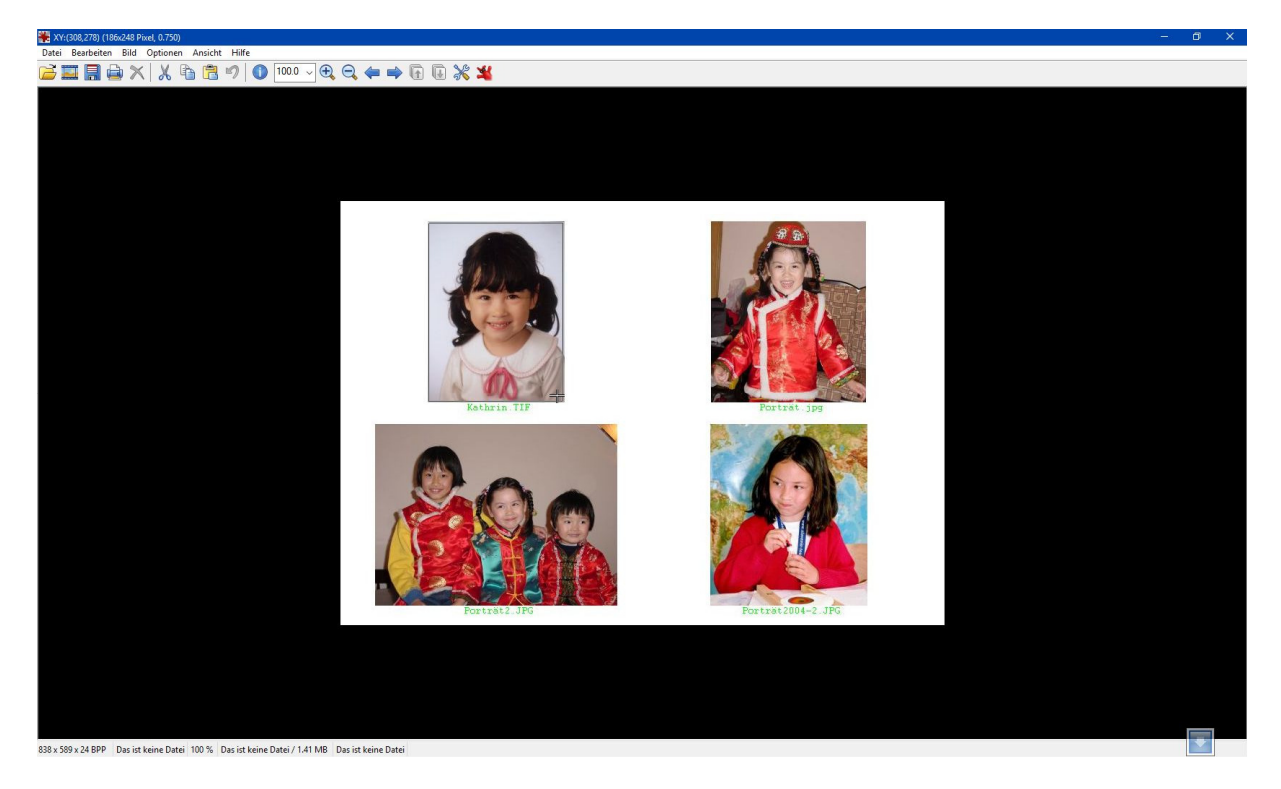

## Markieren Sie den gewünschten Bildausschnitt.

Setzen Sie den Mauszeiger in die linke obere Ecke des gewünschten Ausschnitts, drücken Sie die linke Maustaste nach unten und halten Sie sie gedrückt. Ziehen Sie jetzt die Maus nach rechts unten, bis die Markierung den gewünschten Ausschnitt umschließt. Lassen Sie jetzt die Maustaste los.

## <u>Tipps</u>

Sie können auch rechts oben beginnen und nach links unten ziehen, links unten beginnen und nach rechts oben ziehen oder rechts unten beginnen und nach links oben ziehen.

Wenn Sie mit der gesetzten Markierung nicht zufrieden sind, klicken Sie einfach irgendwo <u>außerhalb</u> der Markierung in das Bild und die Markierung wird entfernt. Sie können dann noch einmal von vorn beginnen.

Mit den Symbolen "Lupe +" und "Lupe –" in der Werkzeugleiste am oberen Rand können Sie die Ansicht auf dem Bildschirm vergrößern bzw. verkleinern. Damit können Sie die Markierung eventuell genauer setzen.

Klicken Sie jetzt auf **Bearbeiten** – **Kopieren** oder betätigen Sie die Tastenkombination **Strg – C**. Damit wird der markierte Bildausschnitt (unsichtbar) in die Zwischenablage kopiert.

Klicken Sie anschließend auf **Bild – Neues (leeres) Bild erstellen …** oder betätigen Sie die Tastenkombination **Shift – N**.

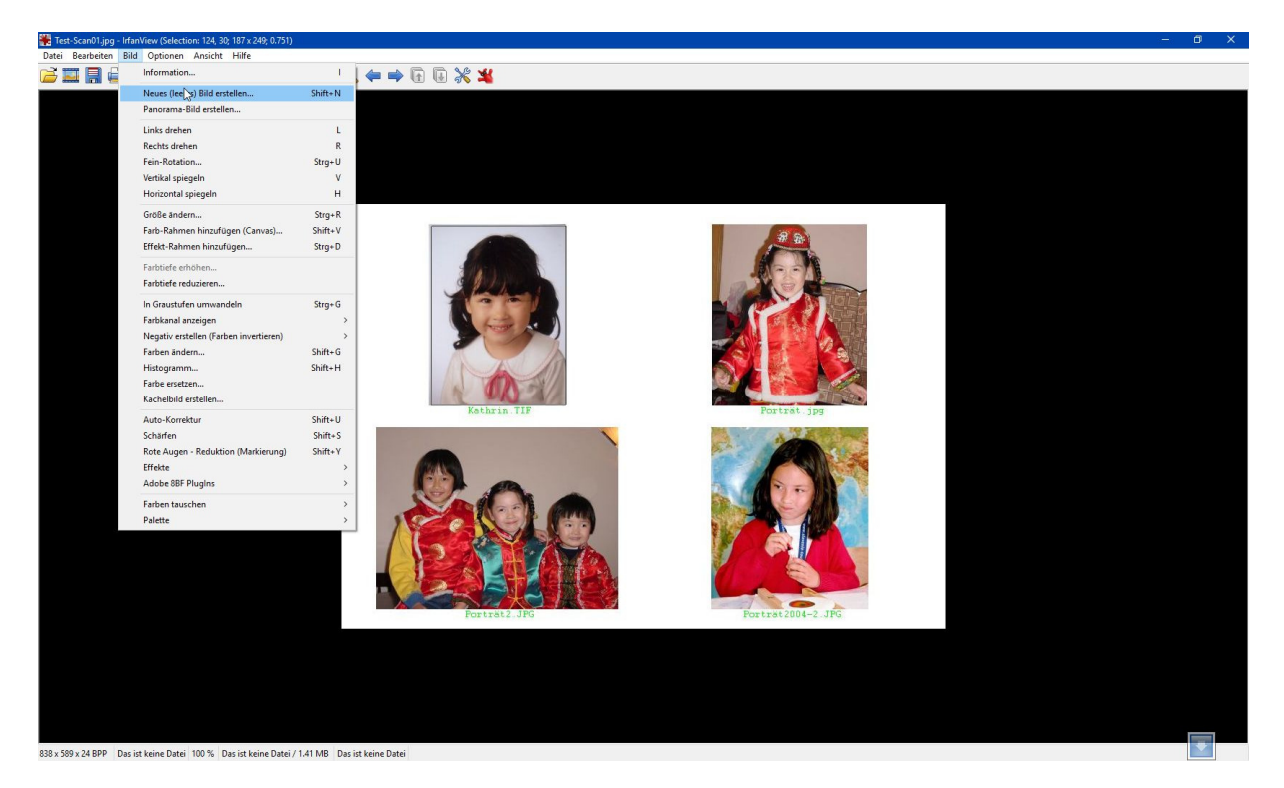

Die vorgegebene Bildbreite und Bildhöhe müssen Sie nicht ändern, diese wird später automatisch angepasst.

| Neues Bild erzeugen                                                                                             | ×                                                                                                    |
|----------------------------------------------------------------------------------------------------|----------------------------------------------------------------------------------------------------|
| Parameter setzen:<br>Bildbreite: 100 Pixel<br>Bildhöhe: 100 Pixel<br>X-DPI: 96<br>Y-DPI: 96<br>Hintergrundfatte | Farben:<br>Schwarz/Weiß (1 BPP)<br>16 Farben (4 BPP)<br>256 Farben (8 BPP)<br>16,7 Million. Farben (24 BPP)<br>Graustufen erstellen |
| ОК                                                                                                    | Abbrechen                                                                                                    |

Bei Bedarf können Sie die gewünschte Auflösung (X-DPI und Y-DPI) einstellen und den Farbraum wählen. Weiterhin können Sie mit einem Klick auf den Button Hintergrundfarbe die Hintergrundfarbe verändern. Auch das ist nicht zwingend erforderlich.

Zu Anfang sollten Sie die Vorgaben mit Klick auf **OK** unverändert übernehmen.

Klicken Sie jetzt auf **Bearbeiten – Einfügen** oder betätigen Sie die Tastenkombination **Strg – V**. Damit wird der Inhalt der Zwischenablage in das neue Bild eingefügt.

| 🌺 Zwischen     | nablage - IrfanView                              |                            |           | ್ಷ | o x |
|----------------|--------------------------------------------------|----------------------------|-----------|----|-----|
| Datei Bear     | beiten Bild Optionen Ansicht Hilfe               |                            |           |    |     |
| <b>i</b>       | Rückgängig                                       | Strg+Z                     | 👄 🕞 😺 💥 💥 |    |     |
|                | wedenoien                                        | sug+)                      |           |    |     |
|                | Zeichnen-Dialog anzeigen                         | F12                        |           |    |     |
|                | Spezielle Markierung erstellen                   | Shift+C                    |           |    |     |
|                | Maximierte Markierung erstellen (im Verhältnis:) | >                          |           |    |     |
|                | Markierung maximieren und zentrieren             |                            |           |    |     |
|                | Gitter in Markierung zeichnen                    | >                          |           |    |     |
|                | Rasterlinien anzeigen                            |                            |           |    |     |
|                | Text einfügen                                    | Strg+T                     |           |    |     |
|                | Wasserzeichen einfügen                           |                            |           |    |     |
|                | Ausschneiden - Markierung                        | Strg+X                     |           |    |     |
|                | Ausschneiden - außerhalb der Markierung          |                            |           |    |     |
|                | Streifen einfügen/löschen (mit Markierung)       | >                          |           |    |     |
|                | Freistellen                                      | Strg+Y                     |           |    |     |
|                | Ränder automatisch beschneiden                   | Strg+Shift+Y               |           |    |     |
|                | Sichtbaren Fensterbereich fotografieren          |                            |           |    |     |
|                | Kopieren                                         | Strg+C                     |           |    |     |
|                | Einfügen                                         | Strg+V                     |           |    |     |
|                | Spezielles Einfügen (seitlich anfügen)           | >                          |           |    |     |
|                | Anzeige löschen                                  | D                          |           |    |     |
|                | Zwischenablage leeren                            |                            |           |    |     |
|                |                                                  |                            |           |    |     |
|                |                                                  |                            |           |    |     |
|                |                                                  |                            |           |    |     |
|                |                                                  |                            |           |    |     |
|                |                                                  |                            |           |    |     |
|                |                                                  |                            |           |    |     |
|                |                                                  |                            |           |    |     |
|                |                                                  |                            |           |    |     |
|                |                                                  |                            |           |    |     |
|                |                                                  |                            |           |    |     |
|                |                                                  |                            |           |    |     |
|                |                                                  |                            |           |    |     |
|                |                                                  |                            |           |    |     |
|                |                                                  |                            |           |    |     |
|                |                                                  |                            |           |    |     |
|                |                                                  |                            |           |    |     |
|                |                                                  |                            |           |    |     |
|                |                                                  |                            |           |    |     |
|                |                                                  |                            |           |    |     |
| 100 x 100 x 24 | BPP Das ist keine Datei 100 % Das ist keine Date | u / 29.34 KB Das ist keine | e Date:   |    |     |

100 x 100 x 24 BPP Das ist keine Datei 100 % Das ist keine Datei / 29.34 KB Das ist keine Datei

Die Bildgröße wird dabei automatisch angepasst.

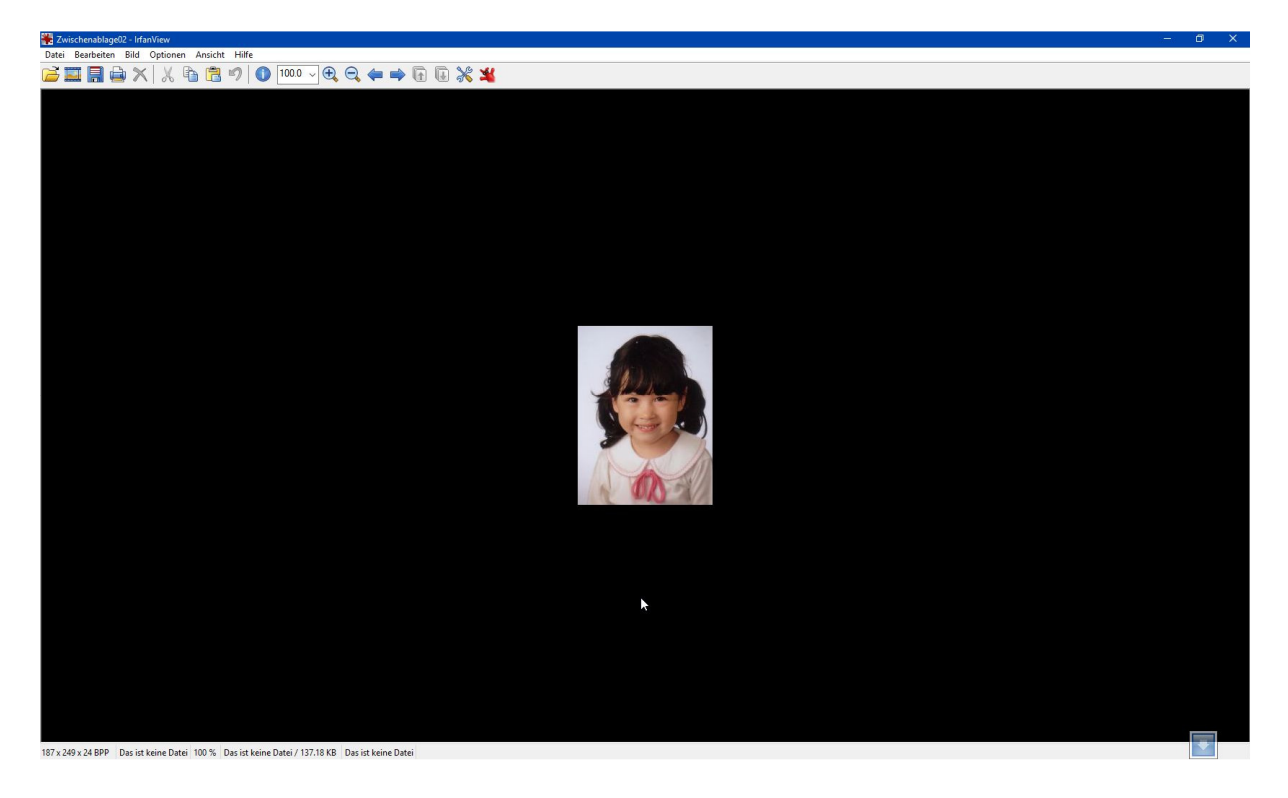

Klicken Sie jetzt auf Datei – Speichern unter ... oder betätigen Sie die Taste S.

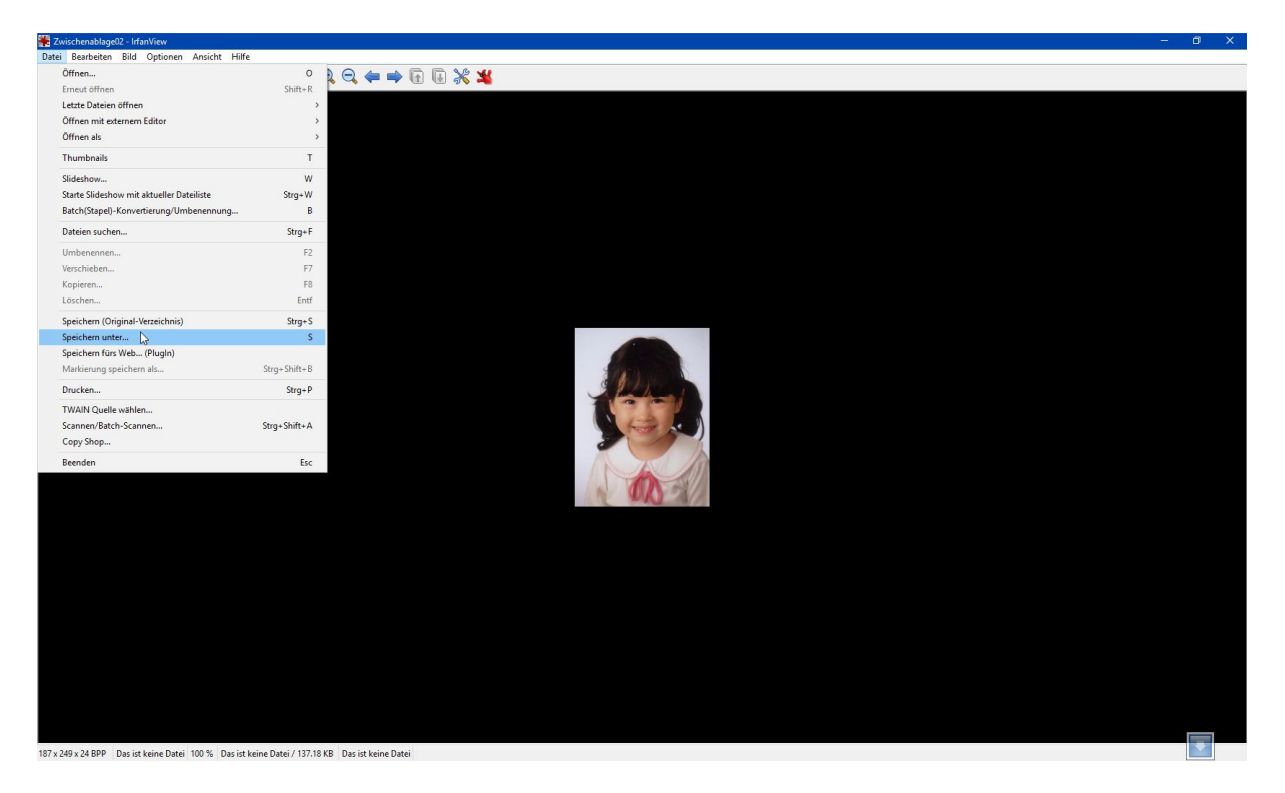

Wählen Sie im Feld **Speichern** den gewünschten Ablageordner und vergeben Sie im Feld **Dateiname** einen Namen für das neue Bild. Im Feld **Dateityp** können Sie bei Bedarf einen anderen Dateityp festlegen. Hier sollten Sie zu Anfang die Vorgabe unverändert übernehmen. Klicken Sie zum Schluss auf **Speichern**.

| ld speichern als X                                                                                                    | 🏶 Bild speich  |
|----------------------------------------------------------------------------------------------------|----------------|
| chem 📙 Irfan View_Ausschnitt 🗸 🗸 🎯 🌮 🖽 🗸                                                                                                    | Speichem       |
| Image: Second second second | capture_001_   |
| est-Scan01.jpg                                                                                                    | Test-Scan      |
|                                                                                                    |                |
|                                                                                                    |                |
| name: Test-Scan0101 Spetter                                                                                                    | Dateiname:     |
| yp: JPG - JPG/JPEG Format ~ Abbrechen                                                                                                    | Dateityp:      |
| Ordner: Bilder - <d:\administrator\pictures\></d:\administrator\pictures\>                                                                                                    | Letzte Ordner: |
| Original-Datum/Zeit behalten Optionen-Dialog anzeigen                                                                                                    |                |